# Euromonitor Passportデータベース ユーザー登録方法

Last Update: August 2022

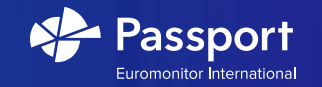

### ユーザー登録方法 (1 of 3)

1) Euromonitor Passportログインページ

https://www.portal.euromonitor.com/portal

にアクセスし、"Register Here"をクリック下さい。

| EURON            | ONITOR          |
|------------------|-----------------|
|                  | ATIONAL         |
| Sign In          |                 |
|                  |                 |
|                  | Register Han    |
| Usemane          |                 |
| Persiverd        | 20              |
| Fatjuli password | 19              |
|                  | NEXT            |
| Sign in with     |                 |
| SINGLE SIGN ON   | Continue States |
|                  |                 |

1

2

 メールアドレスを入力し、"SUBMIT"ボタンをクリックして下さい。
 ※@kanagawa-u.ac.jp、もしくは@jindai.jpドメインのメールアドレスを ご使用下さい。

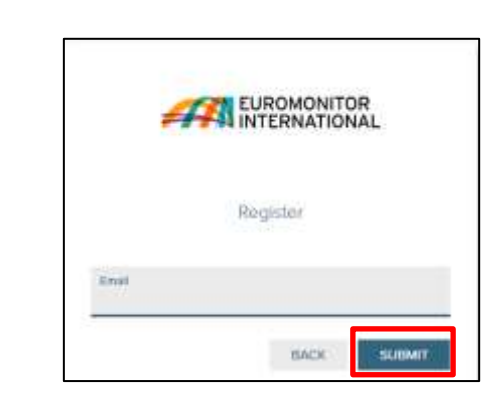

#### ユーザー登録方法 (2 of 3)

- 3) 赤い下線で示した必須項目を入力・選択して下さい。
- (入力はすべて英字・アルファベットを使用して下さい。)
- First Name: 名
- Last Name: 姓
- Course: "\*\*"と記入して下さい。
- Department: 所属(※大学院学生:"G"/学部学生:"F"/左記以外:"E"と 記入して下さい。)
- Country: 国(※"Japan"を選択して下さい。)
- Region: 地域(※"Asia Pacific"を選択して下さい。)
- Password:
   パスワード(※注意書きの必須文字を含む8~20文字で作成して下さい。)

4) "Read and Accept Privacy And Security Policy"をクリックし、内容をお読み になった上で "ACCEPT AND CLOSE"ボタンをクリック下さい。

5) その後、"SUBMIT"ボタンをクリックして下さい。

| 4           |                                         |     |
|-------------|-----------------------------------------|-----|
| Ne          | w User Registration                     |     |
| 0           | Manufatory fields antivisional          |     |
| Fast North  |                                         | . 1 |
| Lost Report |                                         |     |
| Carsel      |                                         |     |
| Department  |                                         |     |
|             |                                         | 2   |
| Need help   | of Constant and Disperse Town, doubling |     |

3

4

| Country"<br>Please animat | ~   |
|---------------------------|-----|
| Report<br>Plasse select   | ~   |
| Diy                       |     |
| Phane                     |     |
| Read Address'             |     |
| Create Passwo             | ard |

| EUROMONITOR<br>INTERNATIONAL                                                                                                    | 5   |               |
|----------------------------------------------------------------------------------------------------|-----|---------------|
| 13 CONTACT AND LEGAL INFORMATION                                                                                                    |     | *             |
| So contact as the any leases, including to overthe any of your<br>spins in products to your personnal data, previous write to the Conta-<br>Protection Team as our registered affice address before an estal<br>as all tomorrows the transmissions. |     | Page 17       |
| Way care also consists on lag-                                                                                                    | I I |               |
| <ul> <li>Nelephone (Selli-Monard): - 44 (020 725) 8024</li> <li>Pex04 6000 2008 2008</li> <li>C-sult Statistication (Selliment)</li> </ul>                                                                                                    |     | Carline Pears |
| Eastantistic Velocutional Lindood is a Languary Hocoganized in<br>England & Wess and in company regulation contain 2014/2012<br>and has to regularized office address of 60-40 Differ Drivel,<br>London, ECM 1047.                                  |     | S free and A  |
| ACCEPT 440 0.056                                                                                                    |     |               |
|                                                                                                    |     |               |
|                                                                                                    |     |               |

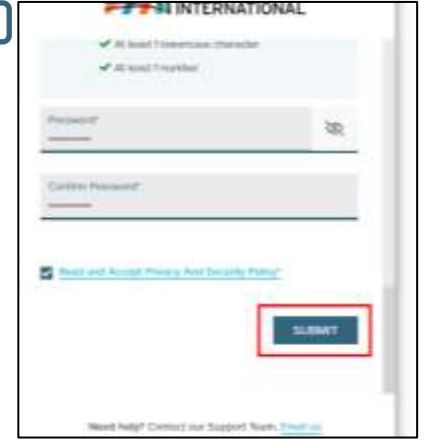

#### ユーザー登録方法 (3 of 3)

6) ユーザー認証用のリンクが記載されているメールが先程入力頂いた メールアドレス宛に届きます。

暫くお待ちになっても受信しない場合は、迷惑メールフォルダまたは組織の ITポリシーや設定上受信が出来ない状態になっていないかをご確認下さい。

認証が完了後、(ご利用のたびに**毎回必ず**)ログインページ https://www.portal.euromonitor.com/portalにお進み頂き、 ご登録時に使用したユーザーネーム(メールアドレス)と パスワードを入力し "NEXT"ボタンをクリックする事で

Passportデータベースへアクセスする事が出来ます。

| Sig                    | n in                    |  |
|------------------------|-------------------------|--|
| Usemame                |                         |  |
| Perswood               | 8                       |  |
| Furgot password        | NEXT                    |  |
| Sign in with           |                         |  |
| SINGLE SIGN ON         | INSTITUTIONAL LOGIN     |  |
|                        |                         |  |
| Nexed help? Contact ou | Support Twees, Crusting |  |

## Thank you

https://www.facebook.com/euromonitor/

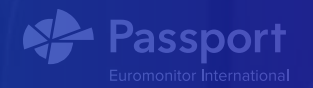